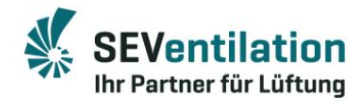

# Scurte instrucțiuni SEC-SMART

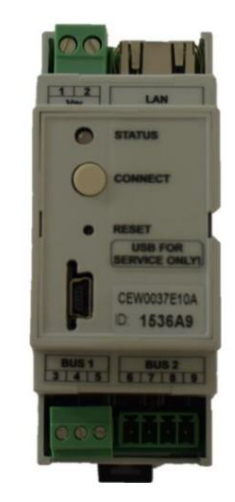

Productie:

SE Ventilation GmbH

E.-Thälmann-Str. 12

D-07768 Kahla

Telefon: 036424 - 71 48 0 Fax: 036424 - 71 48 12

E-mail: info@seventilation.de

Stare: 08/2019

SEVentilation GmbH, Ernst-Thälmann-Strasse 12, 07768 Kahla C 036424 71 48 0 Info@seventilation.de

Modificări tehnice rezervate. Informațiile și ilustrațiile nu sunt obligatorii. Nicio responsabilitate pentru erorile de imprimare. Drepturi de autor ale SEVentilation GmbH.

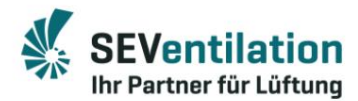

## Scopul livrarii:

- SEC Smart LAN Gateway
- Cablu de conectare BUS, 0,5 m, cu mufe pe ambele părți
- Cablu de rețea, cablu Cat.5e de 1,5 m

# Func ie:

Cu gateway-ul SEC-SMART LAN, funcțiile selectate ale controlului SEC TOUCH pot fi accesate printr-o aplicație.

Va fi de ex. B. acces prin smartphone sau PC la controlul SEC-TOUCH pentru fiecare zonă. În acest scop, aplicația SEC-SMART oferă pictogramele utilizate de ecranul TFT în designul obișnuit.

După autentificare, utilizatorul poate accesa sistemul înregistrat și, de exemplu, poate modifica nivelurile ventilatorului, poate activa funcționarea maximă a aerului, poate folosi programe de timp care pot fi setate pe control sau are o zonă cu senzor de umiditate instalat (SEC-20-). FS prin conexiune BUS) monitorizat automat.

De asemenea, este posibil ca mai multe sisteme să fie gestionate sub un singur cont de utilizator fi înregistrat.

## Cerințe:

- SEC-SMART-APP poate fi utilizată numai în legătură cu un control SEC-TOUCH de la numărul de serie 1400. Trebuie respectate instrucțiunile de utilizare și asamblare ale controlului SEC-TOUCH.
- Pentru înregistrare este necesară o adresă de e-mail validă.
- Conexiunea dintre gateway-ul LAN și router este posibilă numai folosind un cablu de rețea posibil!
- Dispozitivul utilizat pentru înregistrare (PC, smartphone, tabletă, ...) trebuie să fie înregistrat în aceeași rețea cu gateway-ul LAN. Este necesară o conexiune activă la internet.
- Se instalează pe o şină de montare sau pe şină de tip top-hat. Setul de livrare include un cablu de conectare (0,5 m) cu mufe pe ambele părți. Dacă este necesar, lungimea maximă a cablului de conectare poate fi de 3 metri (cablul trebuie furnizat și mufele transformate pentru alte lungimi la fața locului!).

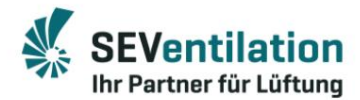

#### Procedură:

- 1. Instalați controlul SEC-TOUCH așa cum este descris în instrucțiunile de asamblare.
- 2. Conectați gateway-ul SEC-SMART LAN la controler și la rețea, așa cum se arată.
  - o Cablu LAN de la router/priza de rețea la gateway-ul LAN
  - o Cablu de conectare inclus de la BUS 2 de pe gateway-ul LAN la PC conectarea controlului

# Conexiune:

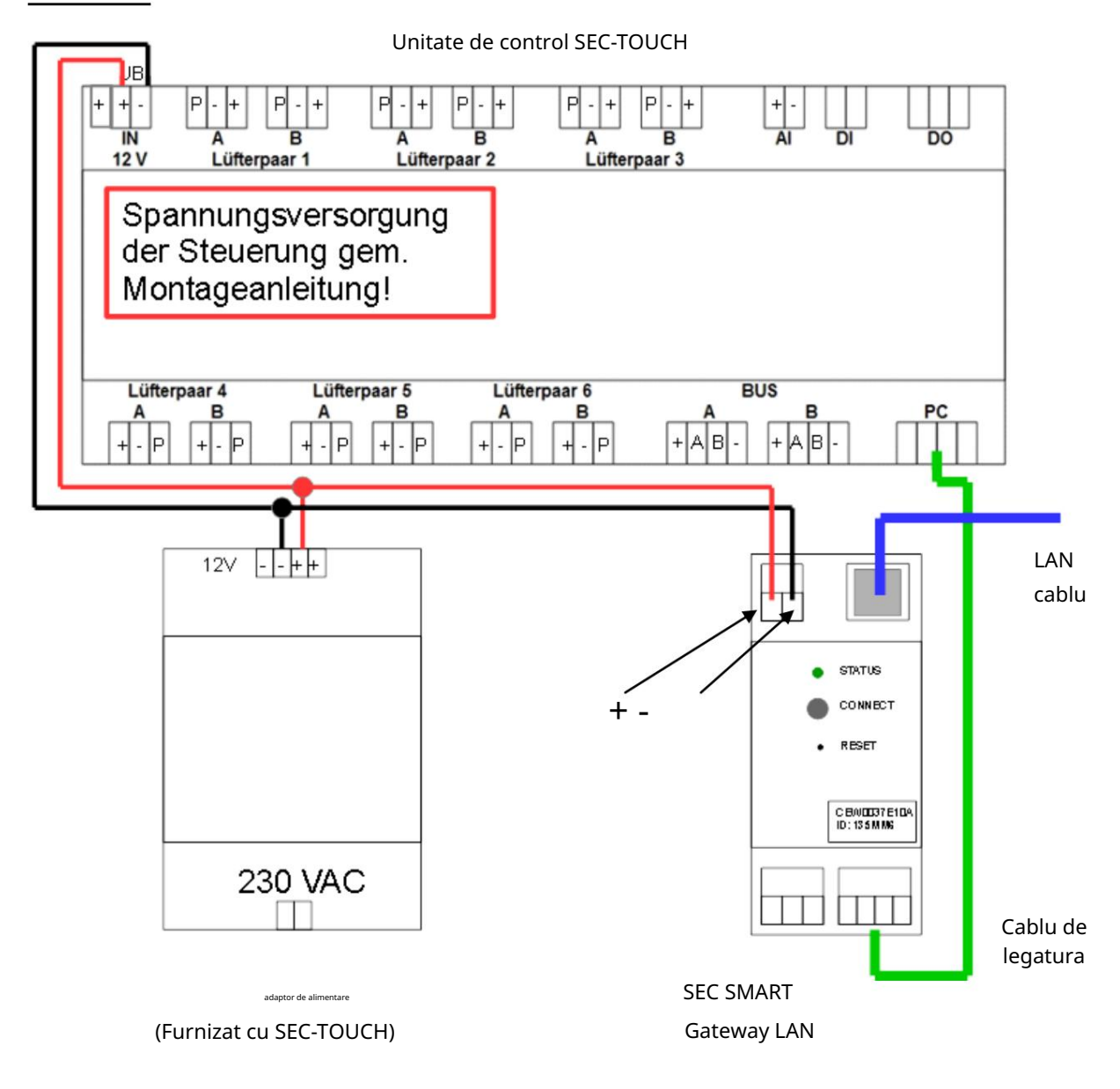

# Figura 1: Conexiune

3. Configurați și atribuiți ventilatoarele, zonele și senzorii conform ansamblului/ Instrucțiuni de utilizare ale instrucțiunilor de operare SEC-TOUCH prin intermediul ecranului TFT.

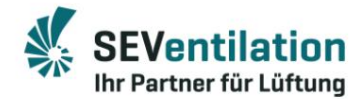

Configurare/Înregistrare:

## 1. Înregistrare

La https://sev.sec-smart.app gateway-ul LAN trebuie înregistrat.

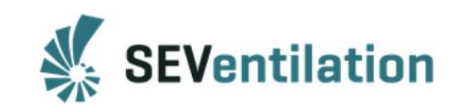

| SEC Smart |       |  |
|-----------|-------|--|
| E-Mail    |       |  |
|           |       |  |
|           |       |  |
| Passwort  |       |  |
| Passwort  | LOGIN |  |

Figura 2: Autentificare/Înregistrare

Gateway-ul trebuie înregistrat când este pus în funcțiune pentru prima dată. Pentru aceasta este absolut necesar ca ambele dispozitive (gateway si tableta/smartphone/PC) sa fie inregistrate in aceeasi retea.

| E-Mail*                                  |       |
|------------------------------------------|-------|
|                                          |       |
| Passwort festlegen *                     |       |
| Das Passwort muss mindestens 4 Zeichen h | laben |
| Passwort bestätigen *                    |       |
| Das Passwort muss mindestens 4 Zeichen h | laben |

Figura 3: Date de acces

Veți primi o confirmare suplimentară de înregistrare prin e-mailul specificat.

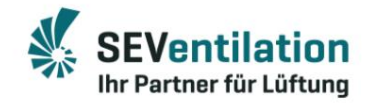

| SEVentilation                           | SEVentilation                   |
|-----------------------------------------|---------------------------------|
| SEC Smart                               | SEC Smart                       |
| Sie haben sich erfolgreich registriert. | E-Mail                          |
|                                         | Passwort                        |
| LOGIN                                   | LOGIN                           |
|                                         | REGISTRIEREN PASSWORT VERGESSEN |

Figura 4: Confirmare/continuare autentificare

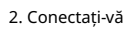

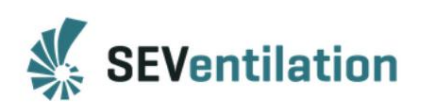

| Geben Sie hier ihre Device ID ein. Stellen Sie dabei<br>sicher, dass Ihr Gerät eine aktive Internetverbindung hat<br>und Sie sich im gleichen Netzwerk befinden. |         |
|----------------------------------------------------------------------------------------------------|---------|
| Device ID                                                                                                    |         |
| Name                                                                                                    |         |
|                                                                                                    | CONNECT |
|                                                                                                    |         |
|                                                                                                    | ZURÜCK  |

ID-ul dispozitivului este pe LAN

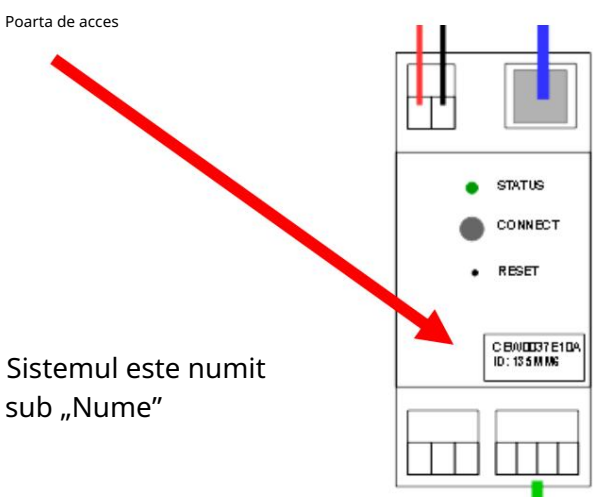

Figura 5: ID/Nume

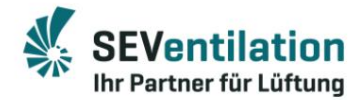

3. Interfata utilizator

|                 | SEV F&E - Meine Bere            | eiche                           |                                 |
|-----------------|---------------------------------|---------------------------------|---------------------------------|
| Ĥ               | Bereich 1                       | Bereich 2                       |                                 |
| .⊁<br>⊗         | Stufe 0                         | Stufe D                         |                                 |
| meniul          | Bereich 3<br>Manuell<br>Stufe 0 | Bereich 4<br>Manuell<br>Stufe 0 | reproducere<br>meniul ecranului |
|                 | Bereich 5<br>Manuell<br>Stufe 0 | Bereich 6<br>Manuell<br>Stufe 0 |                                 |
| deconectar<br>E | e                               |                                 |                                 |

Figura 6: Interfața utilizator

Interfața cu utilizatorul arată toate zonele care au fost configurate în timpul punerii în funcțiune a controlerului. În dreapta sus este meniul (extensibil).

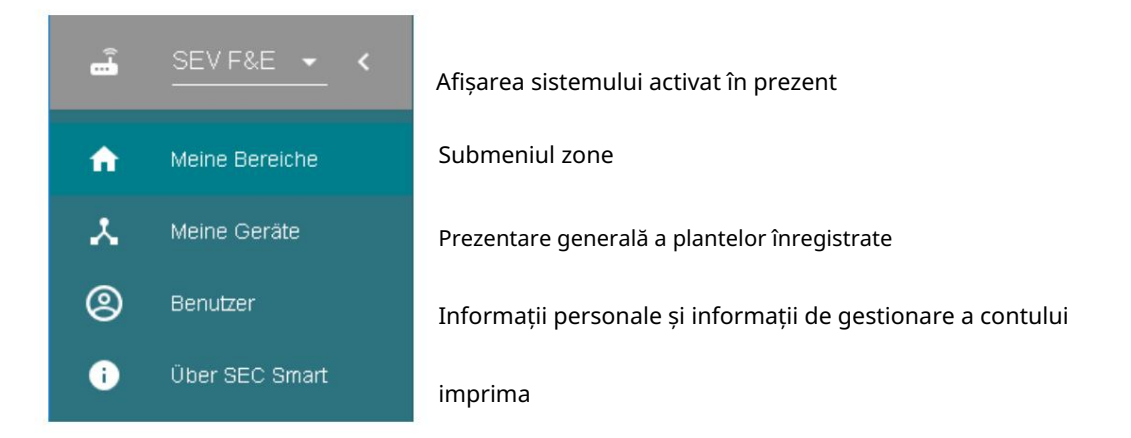

Figura 7: Meniu

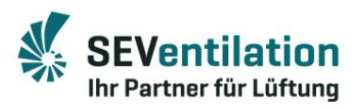

| ≡                                           | SEV F&E - Meine Bereiche        | Bereich anpassen                                                                                       | × |
|---------------------------------------------|---------------------------------|----------------------------------------------------------------------------------------------------|---|
| <ul> <li>↑</li> <li>∴</li> <li>⊗</li> </ul> | Bereich 1<br>Manuell<br>Stufe 0 | Bereich 1<br>Name für Bereich wählen                                                                   | • |
| 0                                           | Bereich 2<br>Manuell<br>Stufe 0 | Manuell oder Automatik<br>Manuell Stoßlüften Schlummer Feuchte<br>OOOOOOOOOOOOOOOOOOOOOOOOOOOOOOOOOOOO |   |
|                                             | Bereich 3<br>Manuell<br>Stufe 0 | Lüfterstufe<br>0 1 2 3 4 5 6                                                                           |   |

Figura 8: Submeniul Zone

Descrierea funcțională este conținută în instrucțiunile de utilizare SEC-TOUCH.

|            | Meine Geräte                               | Geräteinformationen ×                                                                                     |
|------------|--------------------------------------------|----------------------------------------------------------------------------------------------------|
| ↑          | Aktiv<br>SEV F&E<br>Geräte-ID              | Name<br>SE Ventilation Kahla                                                                              |
| (2)<br>(1) | Status<br>online<br>Weitere Geräte         | Gerätestatus<br>Welches Gerät wird aktiv gesteuert.<br>AKTIVIEREN                                         |
|            | SEVentilation Kahla<br>Geräte-ID<br>153669 | Gerät löschen<br>LÖSCHEN                                                                                  |
|            | Verbindung nicht<br>möglich                | Benutzer<br>E-Mail Adressen, die mit diesem Gerät verbunden sind.<br>user1@adresse.de<br>user2@adresse.de |

Figura 9: Managementul dispozitivului/instalației

Mai multe sisteme pot fi, de asemenea, înregistrate pentru un utilizator (afișat în stânga). De asemenea, este posibil ca mai mulți utilizatori să aibă acces la un sistem.

Puteți comuta între sisteme selectând sistemul și apoi activându-l (starea dispozitivului).

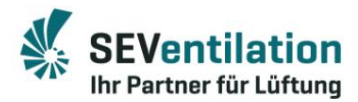

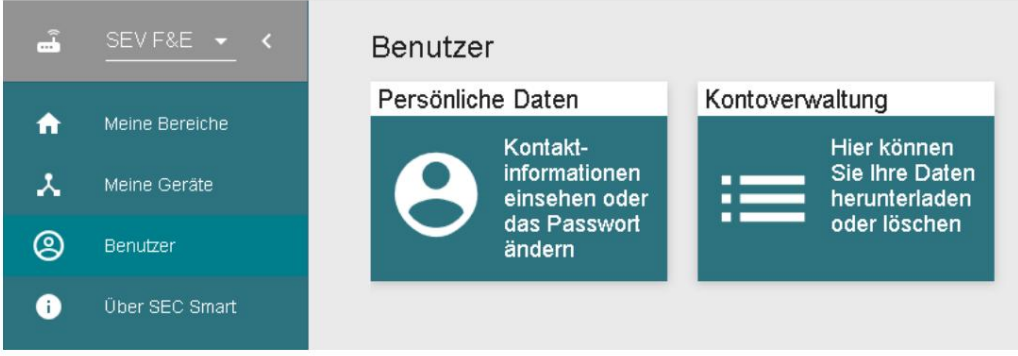

Figura 10: Datele utilizatorului și gestionarea contului

Parola poate fi schimbată sub datele personale. Contul poate fi șters în gestionarea contului.

Producătorul își rezervă dreptul de a face modificări tehnice!

Productie:

SE Ventilation GmbH

E.-Thälmann-Str. 12

D-07768 Kahla

Telefon: 036424 - 71 48 0 Fax: 036424 - 71 48 12 Email: info@seventilation.de

SEVentilation GmbH, Ernst-Thälmann-Strasse 12, 07768 Kahla C 036424 71 48 0 Info@seventilation.de